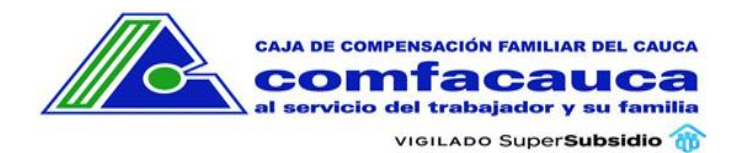

## Contenido

| INGRESO A COMFACAUCA EN LÍNEA                                      | .1 |
|--------------------------------------------------------------------|----|
| Paso 1: Ingrese a Comfacauca en Línea utilizando la siguiente url: | 1  |
| Paso 2: Selecciona tipo de usuario                                 | 2  |
| Paso 3: Ingreso de Credenciales                                    | 2  |
| Paso 4: Solicitar Código de Seguridad                              | 3  |
| Paso 5: Confirmar Código de Seguridad                              | .4 |

# INGRESO A COMFACAUCA EN LÍNEA

Paso 1: Ingrese a Comfacauca en Línea utilizando la siguiente url: http://enlinea.comfacauca.com

#### Se visualiza la siguiente interfaz

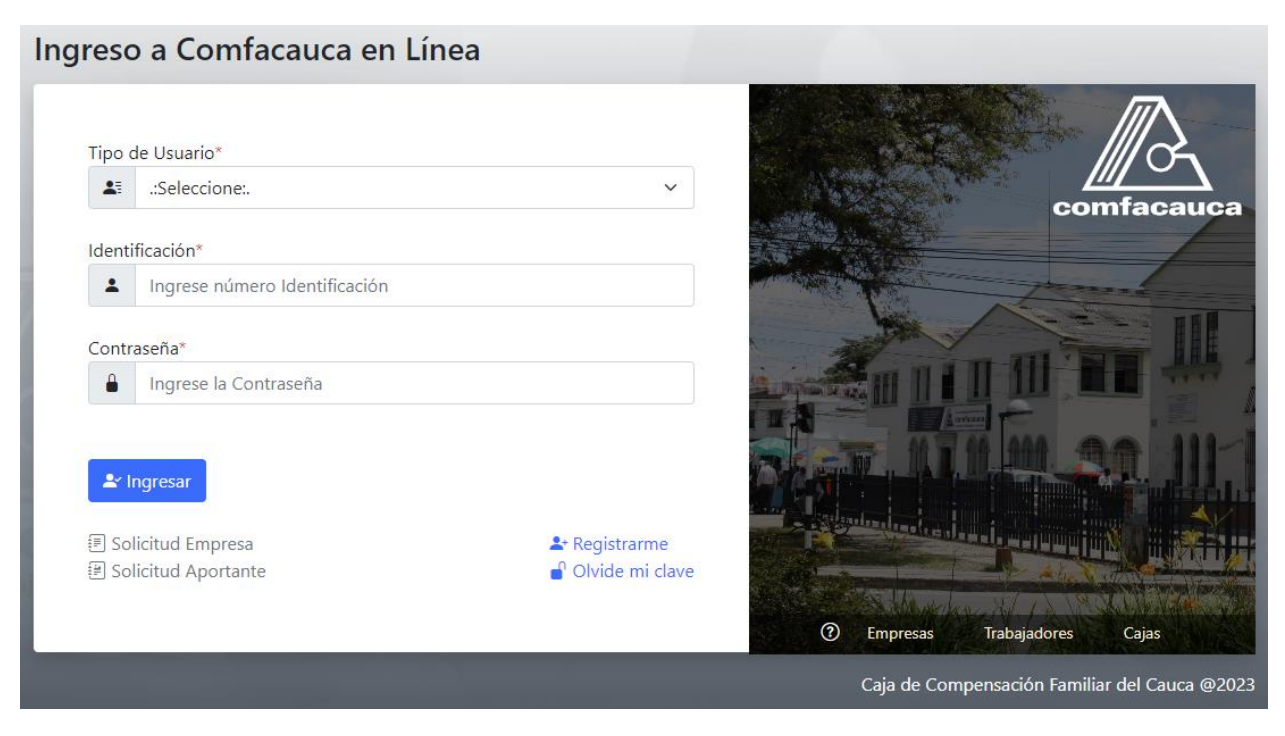

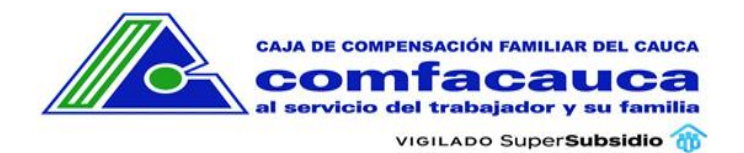

#### Paso 2: Selecciona tipo de usuario

- Si está Afiliado como **Trabajador** a La Caja de Compensación Familiar del Cauca, Comfacauca.
- Si está Afiliado como **Empresa** a La Caja de Compensación Familiar del Cauca, Comfacauca.
- Si tiene un **Convenio** con La Caja de Compensación Familiar del Cauca, Comfacauca.

#### Tipo de Usuario\*

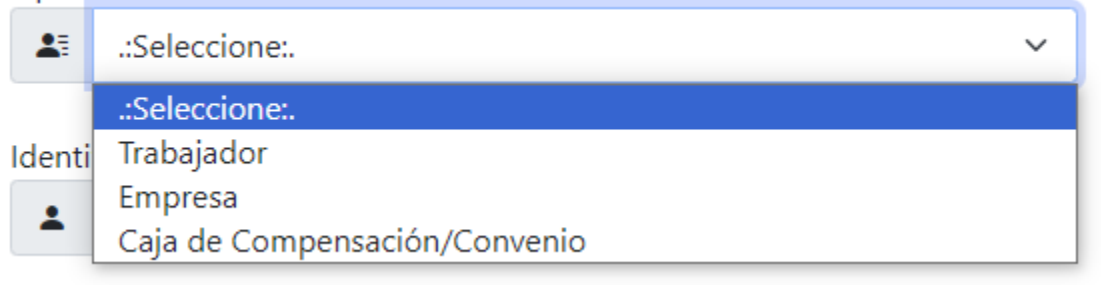

#### Paso 3: Ingreso de Credenciales

- 1. Digite su número de identificación sin espacios ni puntos
- 2. Digite la contraseña

#### Identificación\*

| *      |        |  |
|--------|--------|--|
| Contra | aseña* |  |
| -      | •••••  |  |

El sistema valida la autenticidad de los datos y si son incorrectos muestra un mensaje de error.

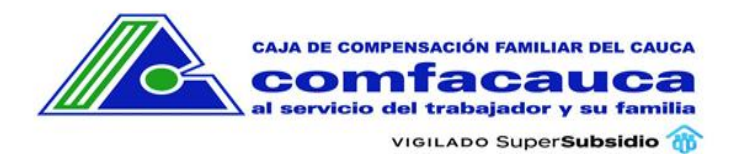

| ×                            |
|------------------------------|
| Error!!!                     |
| La contraseña no es correcta |
| ок                           |

Si los datos son correctos el sistema muestra la siguiente interfaz donde se solicita un código de verificación de 6 dígitos, que será enviado al correo electrónico que aparece registrado.

## Paso 4: Solicitar Código de Seguridad

El sistema muestra una ventana donde informa a qué correo electrónico enviará el Código de Seguridad.

| La Validador código de seguridad                                                                                                    |  |
|----------------------------------------------------------------------------------------------------|--|
| No dudamos que seas tu, pero requerimos de una validación adicional.                                                                         |  |
| Solicita un código de seguridad que te enviaremos al correo<br><b>gmail.com</b> para poder continuar con el acceso a Comfacauca<br>en Línea. |  |
| * Si el correo no corresponde a su usuario, comunícate con el área de Subsidio Familiar Comfacauca.<br>Teléfono 8231868 Ext 190              |  |
| 🕒 Solicitar Código 🛛 🛞 Cerrar                                                                                                    |  |

Al dar clic en el botón **Solicitar Código** se envía un correo electrónico con la siguiente estructura a la cuenta de correo del usuario:

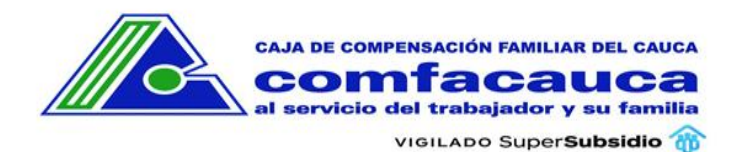

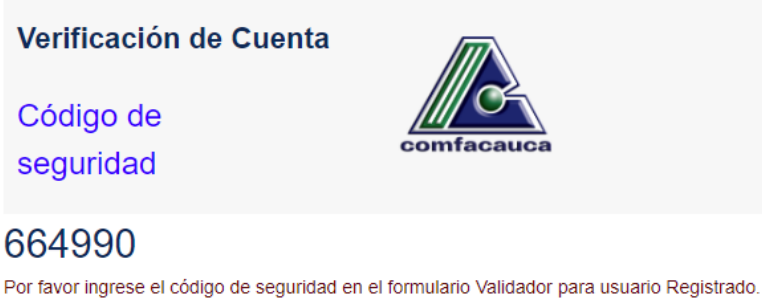

Por favor ingrese el codigo de seguridad en el formulario Validador para usuano Registrad Una vez validado el código de seguridad será redirigido a Comfacauca en Linea.

### Paso 5: Confirmar Código de Seguridad

Digite el código de validación que llegó a su correo electrónico en la siguiente interfaz y presione el botón **Validar Código**:

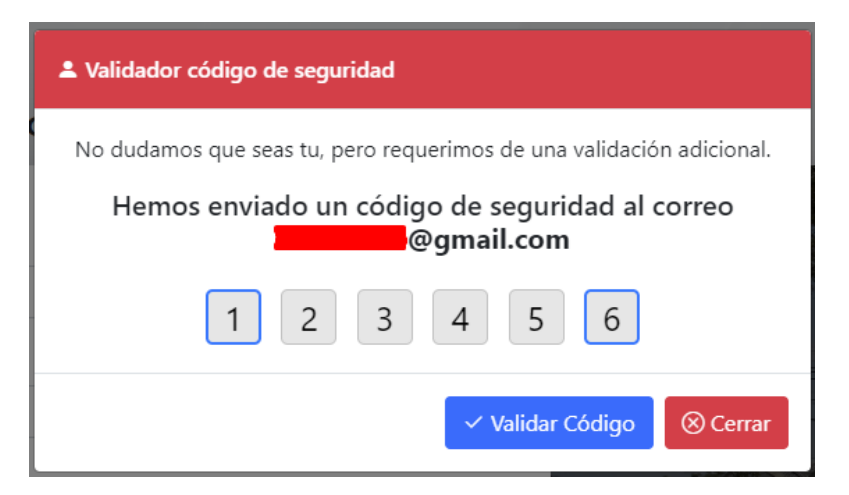

Si el código es correcto el sistema redirige al usuario a la interfaz de Comfacauca en línea.

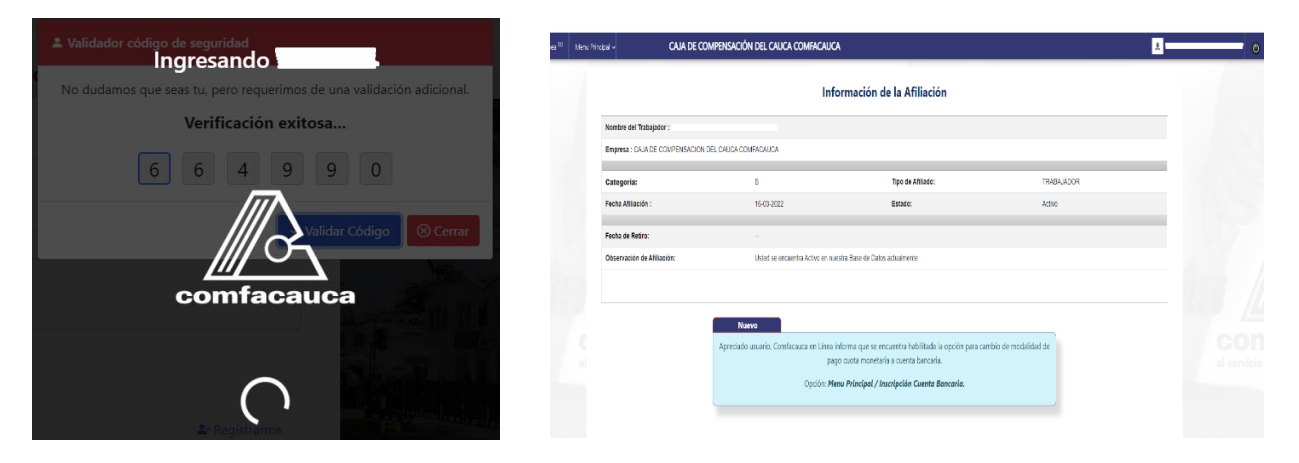